# GUIDA OPERATIVA ALL'INSTALLAZIONE DEL SECONDO FATTORE DI AUTENTICAZIONE

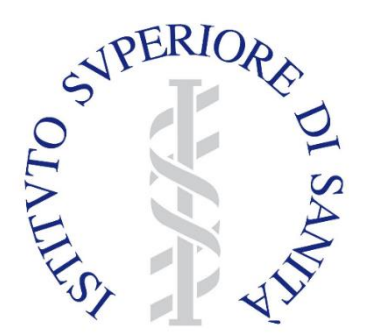

#### Indice

- Informazioni su Google Authenticator
- <u>Prerequisiti</u>
- Installazione secondo fattore di autenticazione (Google Authenticator)
  - $\circ$  Android
  - o iOS
- <u>Attivazione secondo fattore di autenticazione e accesso alla piattaforma</u>

# INFORMAZIONE SU GOOGLE AUTHENTICATOR

Google Authenticator è un app per smartphone (ed anche Tablet e PC) che invia sul tuo telefono un codice numerico di 6 cifre che ogni 30 secondi viene aggiornato con un nuovo codice sempre diverso al per aumentare la sicurezza nel momento del login sulla loro piattaforma.

# PREREQUISITI

L'utente deve essere accreditato e in possesso delle credenziali di accesso (Username e Password) alla piattaforma COVID-19 (Decessi).

# ISTALLAZIONE SECONDO FATTORE DI AUTENTICAZIONE

Per aumentare la sicurezza alla password personale della casella mail sarà affiancata un OTP (One Time Password) generato tramite l'applicazione "*Google Authenticator*" installabile su smartphone e tablet da Google Play e App Store.

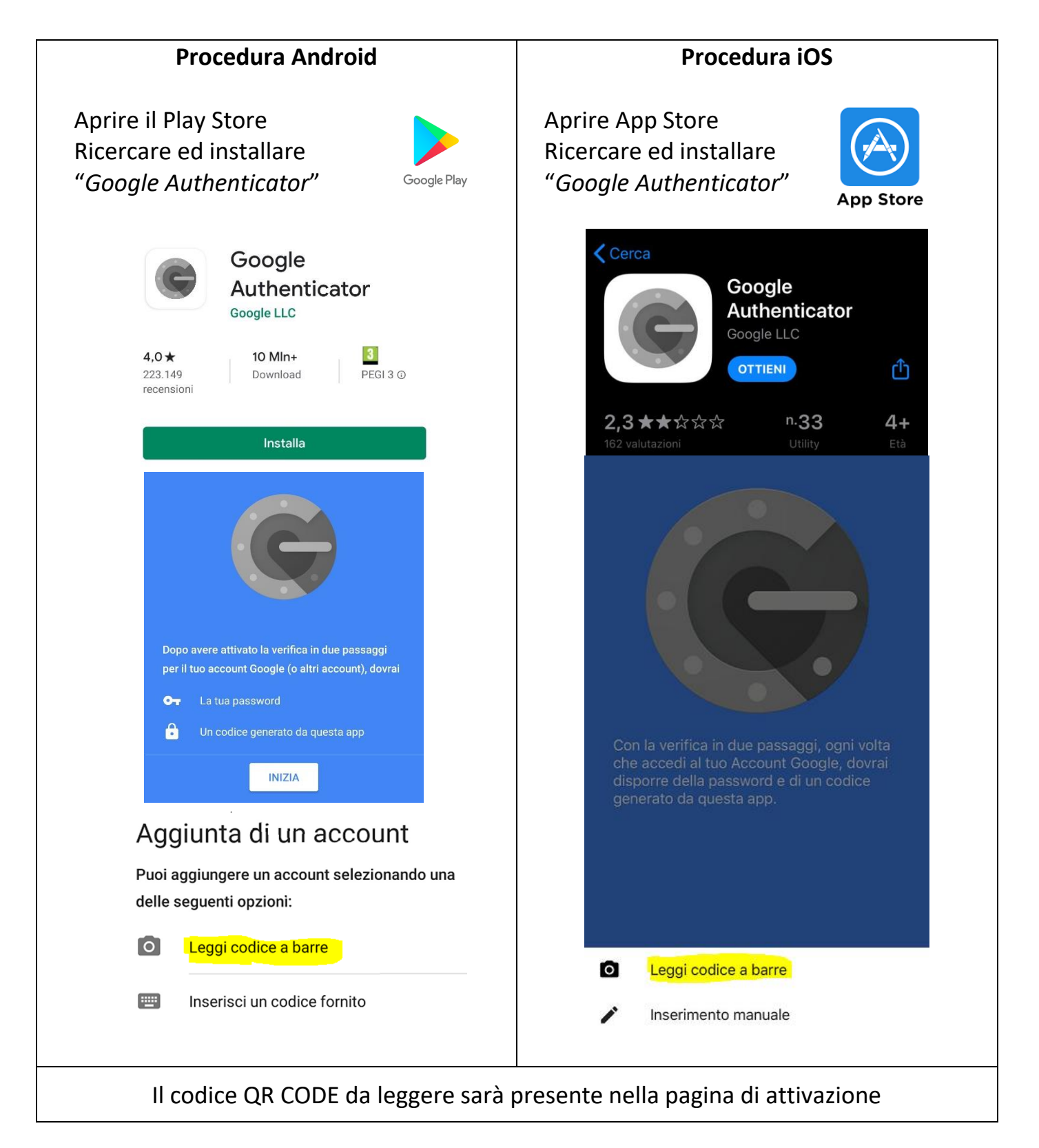

### ATTIVAZIONE SECONDO FATTORE DI AUTENTICAZIONE E ACCESSO ALLA PIATTAFORMA

Per attivare il secondo fattore di autenticazione e procedere alla connessione bisognerà collegarsi al sito: <u>https://w3.iss.it/site/covid19\_Decessi/</u>

Inserire le proprie credenziali e premere il pulsante "Accedi" come nell'esempio della figura sottostante:

|                      | Contatti                               |                                     |  | Log in |
|----------------------|----------------------------------------|-------------------------------------|--|--------|
| Accedi               |                                        |                                     |  |        |
| Usename              | nome.cognome                           |                                     |  |        |
| Password             | •••••••                                |                                     |  |        |
|                      | Accedi                                 |                                     |  |        |
| Hai dimenticato la p | assword? Inserisci il codice dell'imma | gine e premi <b>Invia richiesta</b> |  |        |
| © 2020 - Covid19     |                                        |                                     |  |        |

Per attivare il secondo fattore di autenticazione con l'applicazione *Google Authenticator* **precedentemente installata sul proprio smartphone,** aprire l'App e procedere con le seguenti distinte modalità:

- scansionare il QR CODE se il dispositivo è dotato di fotocamera OPPURE
- inserire la chiave segreta riportata sotto il QR CODE

Una volta inizializzato *Google Authenticator* sul proprio dispositivo, verrà fornito un codice numerico di 6 cifre(PIN), aggiornato ogni 30 secondi, come nell'esempio dell'immagine seguente:

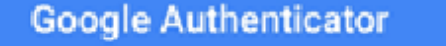

Covid19(Medici) (nome.cognome)

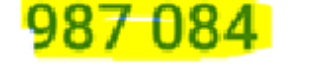

Scrivere il codice numerico generato alla voce "*Immettere il PIN di sicurezza*" e premere il pulsante "*Accedi*" come nell'esempio della figura sottostante:

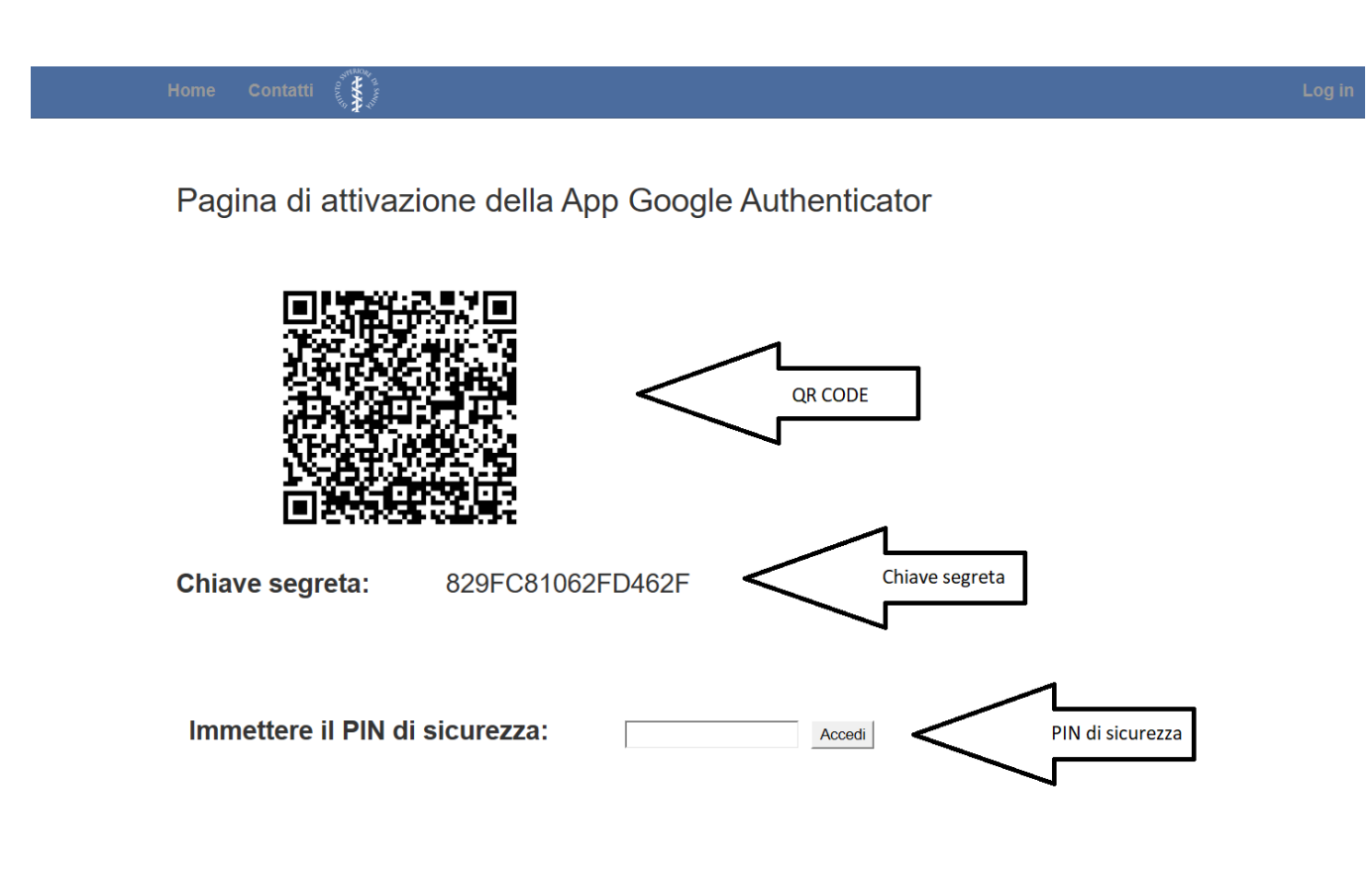

© 2020 - Covid19

Così è stato sincronizzato l'account personale con il PIN di sicurezza ed è possibile procedere con l'inserimento delle schede di decesso.

Al secondo accesso non apparirà più il **QR Code** e la **chiave segreta** ed è sufficiente inserire il PIN di sicurezza generato da *Google Authenticator* sul proprio smartphone.

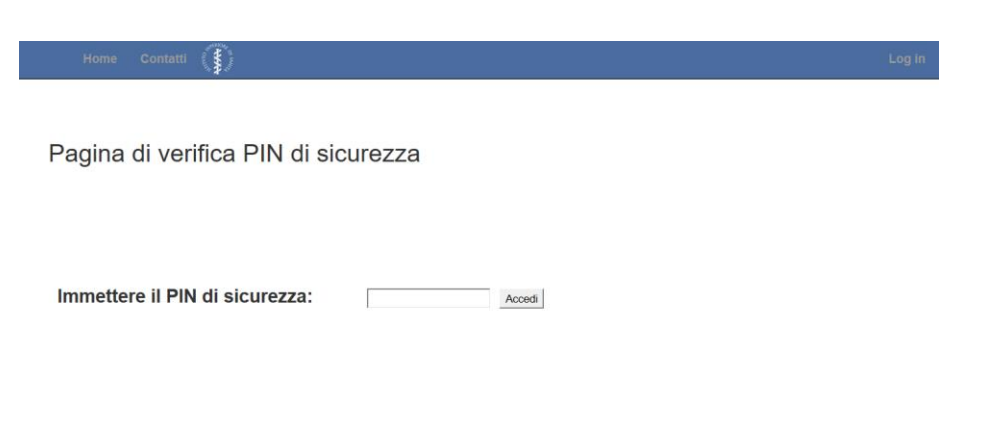

© 2020 - Covid19